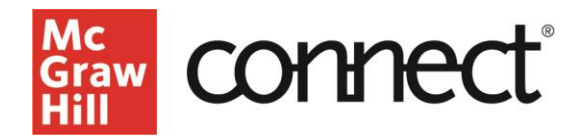

# Section Dashboard: Section Performance Widget

Video: CLICK TO VIEW

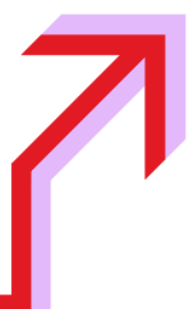

#### Section Performance Widget

On the Connect Section Dashboard, the Section Performance Widget is located at the top left. The "View all reports" takes you to the Performance reports page.

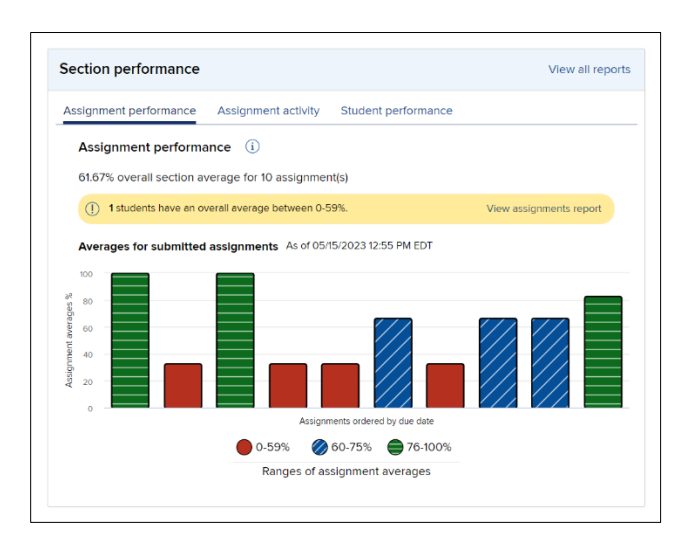

## Assignment performance

The first tab displays the performance of each assignment over time. The overall section average for the last 10 assignments displays above the graph, with a yellow alert if students have low scores between 0-59%. Clicking "View Assignments Report" will take you to the Assignment Results report page.

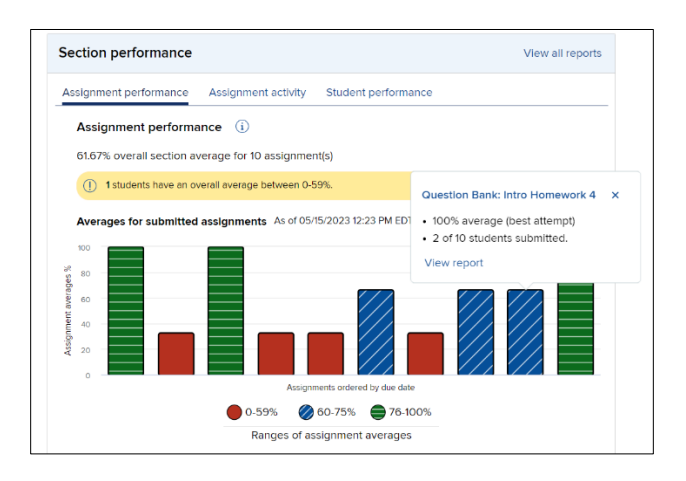

Each bar represents an assignment, in chronological order. Each assignment displays with a color and pattern indicating performance. The graph adjusts over the course of the term. Hovering over a bar shows assignment name and due date. Clicking on the bar shows class average and number of students who submitted. "View Report" takes you to the assignment results report for that assignment.

#### Assignment activity

The second tab displays a graph of submission statistics for assignments due in the next 7 days, sorted by date, then by assignment name, and then by assignment type should 2 assignments have the exact same due date and name. Hovering over a bar shows assignment name and due date, while clicking on a bar lists the students who have not yet submitted their work.

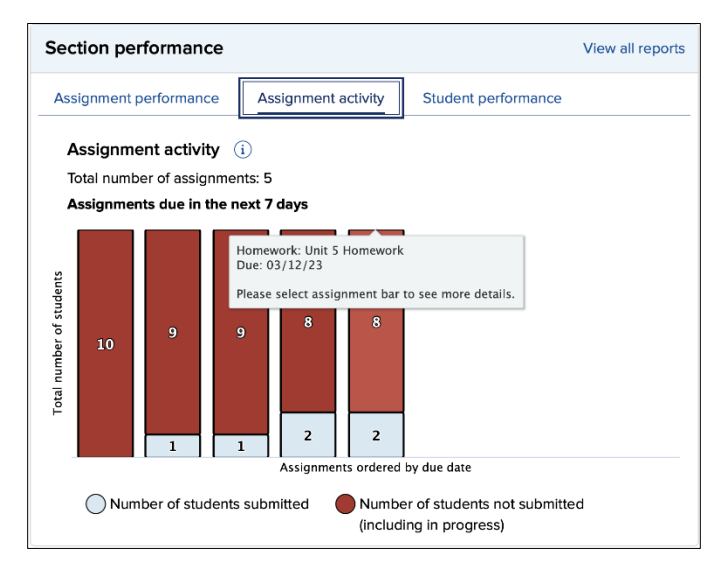

## Student performance

The student performance tab allows you to search by student name to launch directly into that student's reports.

| •                           |                             |                                    |  |
|-----------------------------|-----------------------------|------------------------------------|--|
| Assignment performance      | Assignment activity         | Student performance                |  |
| Student performance         | •                           |                                    |  |
| You can search by student r | name or email to view or ex | xport student performance reports. |  |
| Find student                |                             |                                    |  |
| Consels by student some     | or email                    |                                    |  |
| Search by student name (    |                             |                                    |  |

For more information about your Connect section Dashboard, check out our other videos on Supportateverystep.com.